# आरोग्य विभाग, जिल्हा परिषद सांगली.

महाराष्ट्र शुश्रूषागृह नोंदणी ( सुधारित ) नियम, २०२१ ( मुंबई शुश्रूषागृह नोंदणी अधिनियम, १९४९ )

**Online Process for Form Filling to Private Hospital** 

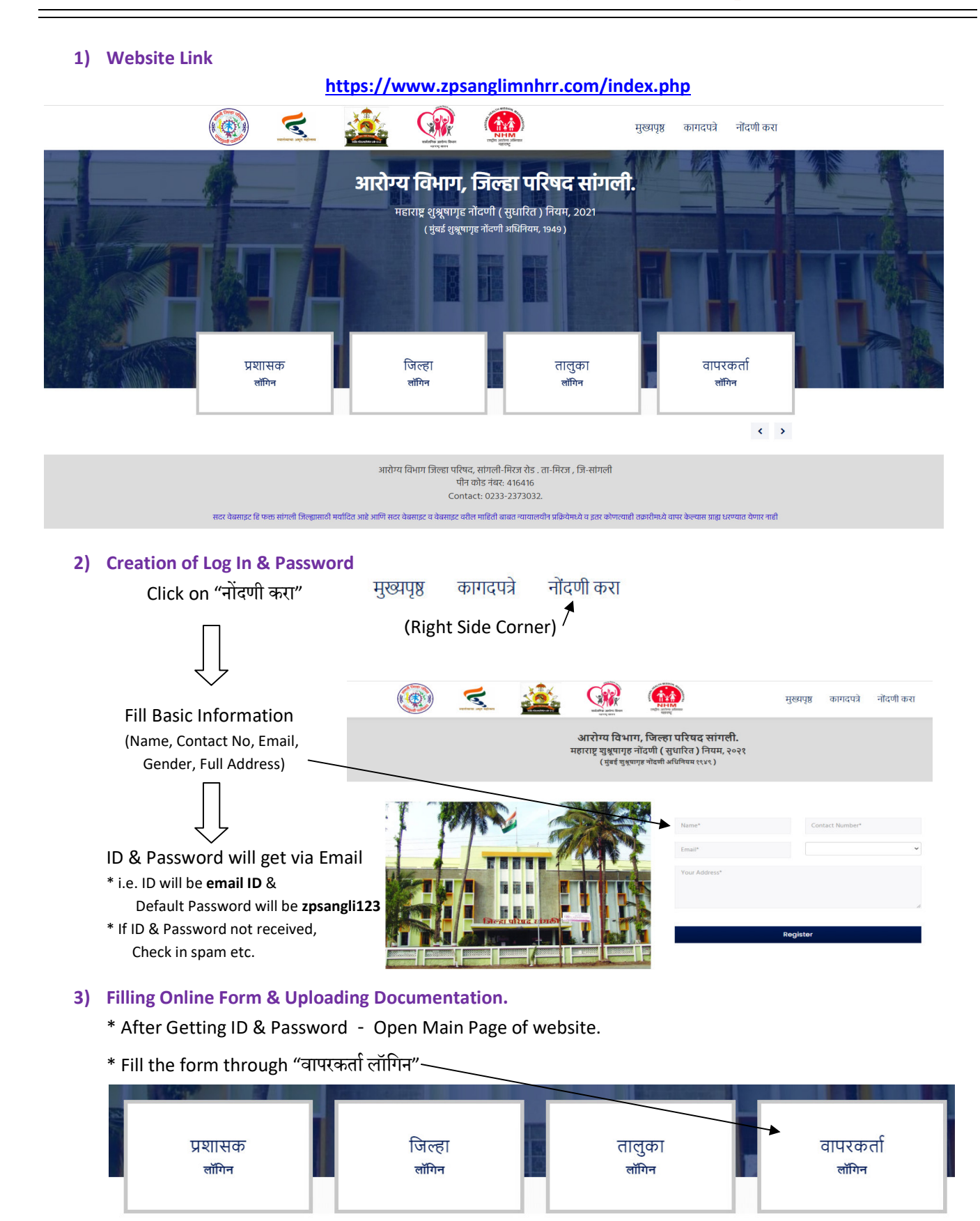

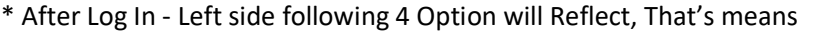

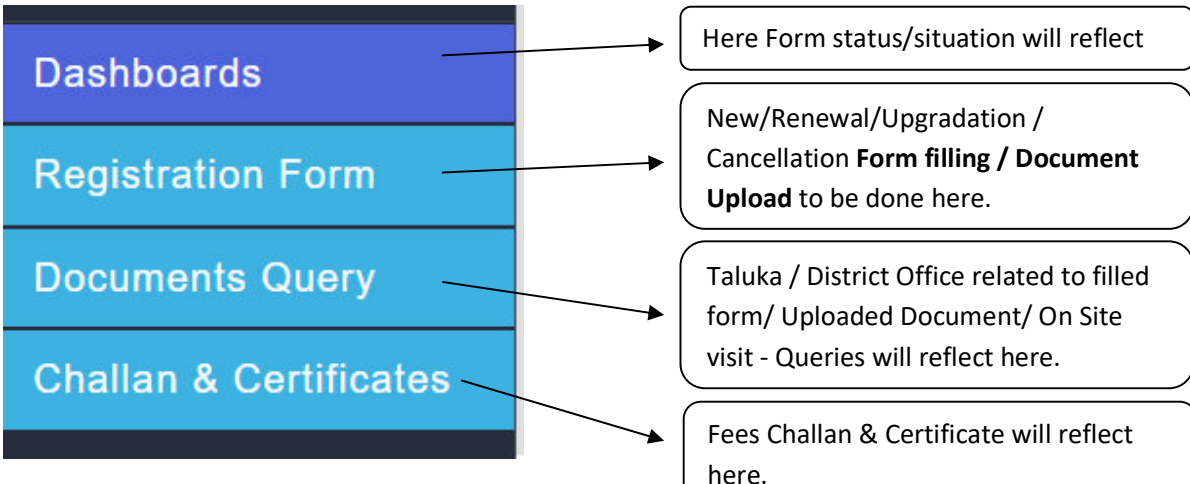

## 4) Form filling process (Registration form)

## A) APPLICATION FORM FOR REGISTRATION / RENEWAL

- \* Select नोंदणी प्रकार in this 4 option will reflect 1) New 2) Renewal 3) Cancellation 4) Updation.
- \* For New Registration select **1**) New option & Start filling further form.
- \* For old Hospitals, Select 2) Renewal 3) Cancellation 4) Updation option.

\* After selecting **2**) Renewal or **3**) Cancellation or **4**) Updation option, Old Hospital Data will reflect further via Searching Taluka & Doctors Name.

\* After Selecting Taluka & Doctor Name, Basic Information of hospital will reflect downward. (In Basic Information). \* Fill all Columns of Pasic Information

- \* Fill all Columns of Basic Information.
- \* After filling Basic Information, Save Draft & Click on Next Step to open further page (This Step is in all page of website)

## **B) DOCTOR INFORMATION**

1 Doctor Name

\* Fill here basic Information of Doctors & Upload Doctors Document. (Each Doctors Data Should Fill & Upload Separately)

| 1. Doctor Marine                                              | Doctor Mana(maratin)                                                            |
|---------------------------------------------------------------|---------------------------------------------------------------------------------|
|                                                               | ×                                                                               |
| 2. Age 3. Gender 4. Address<br>Select x                       | 5. Mobile x                                                                     |
| 6. Qualification                                              |                                                                                 |
| 6.a Additional Qualification Enter if Any ×                   |                                                                                 |
| 6.b Additional Qualification Enter if Any ×                   |                                                                                 |
| 6.c Additional Qualification           Enter if Any         × |                                                                                 |
| 6.d Additional Qualification Enter if Any ×                   |                                                                                 |
| 7. MMC/MCIM Councile No                                       | 8. MMC/MCIM Councile registration Date           x         dd-mm-yyyy         x |
| 9. MMC/MCIM Councile Certificate Expiry Date                  | 10. Post in Hospital                                                            |
| 11. Work Nature                                               | Doctor Documents Add                                                            |

### C) NURSING STAFF INFORMATION

\* Fill here basic Information of Nurses & Upload Nurses Document. (Each Nurses Data Should Fill & Upload Separately)

| 1. Name                                            | ×          | Name(Marathi)                     | ×          | ] |
|----------------------------------------------------|------------|-----------------------------------|------------|---|
| 2. Age 3. Gender<br>x Select                       | ×          | 4. Address                        | 5. Mobile  | × |
| 6. Qualification Select ×                          |            |                                   |            |   |
| 7. MMC/MCIM Councile No                            |            | 8. MNC Councile Registration Date |            |   |
|                                                    | ×          | dd-mm-yyyy                        | <b>□</b> × | ] |
| 8. MNC Councile Certificate Expiry Date dd-mm-yyyy | <b>1 ×</b> | 9. Post in Hospital<br>Select     | ×          | ] |
| 10. Work Nature                                    |            | Nurse Documents                   | Add        |   |
| Select                                             | ×          | Choose Files N ×                  |            |   |

## D) OTHER STAFF INFORMATION

\* Fill here basic Information of Other Staff & Upload Staffs Document. (Each Other Staff Data Should Fill & Upload Separately)

| 1. Name               |            | × | 2. Age                | ×                |
|-----------------------|------------|---|-----------------------|------------------|
| 3. Gender<br>Select × | 4. Address | × | 5. Mobile             | 6. Qualification |
| 7. Post in Hospital   |            | × |                       |                  |
| 8. Work Nature        |            |   | Other Staff Documents | Add              |

### E) FEES DETAILS

Select

15 Various types of Fees to be mention in columns & if rather than this - as per hospital speciality, other fees should mention downward by selection **Add More** option.

Choose Files N... ×

# F) खाजगी शुश्रूषागृहामध्ये - आवश्यक साहित्य सामग्री

- अ) शुश्रूषागृह किमान आवश्यक बाबी
- ब) शस्त्रक्रियागृहासाठी किमान आवश्यक बाबी
- क) सुतीकागृहासाठी किमान आवश्यक बाबी
- ड) अतिदक्षता विभागासाठी किमान आवश्यक बाबी

## G) खाजगी शुश्रूषागृहामधील आवश्यक बाबी

- अ) शुश्रूषागृह किमान आवश्यक बाबी
- B) भौतिक मानकाचा तपशील
- C) वरील सर्व मुद्द्या शिवाय ३० खाटांपेक्षा जास्त

खाटांच्या शुश्रूषागृहमध्ये ५ स्वतंत्र क्षेत्र ( झोन ) असावेत

Mention availability Services instruments under this Sections-Sub type in Yes / No, If Yes Mention Quantity of the instruments

In this Section (Under Sub type), mention MNHRR 2021 norms fulfilling by PVT hospital (in Yes / No)

## H) DOCUMENTS UPLOAD

### \* Here all Original Document to upload in PDF File.

DOCUMENTS UPLOAD नर्सिंग होम ची नोंदणी / नूतनीकरण

|          |                                                                                                    | Show                        |
|----------|----------------------------------------------------------------------------------------------------|-----------------------------|
| 19       | हॉस्पिटल नोंदणी / नुतनीकरण प्रमाणपत्राची (Original Copy) मूळ प्रत                                           | Choose Files Nn Upload Show |
| 20       | रुग्णालयामध्ये तक्रार निवारण कक्षाची माहिती व दूरध्वनी क्रमांक प्रदर्शित केले आहे                           | Choose Files Nn Upload Show |
| 21       | रुग्णालयामध्ये दर्शनी भागामध्ये रुग्ण हक्क संहिता माहिती प्रदर्शित केलेला फोटो डॉक्टरांसहित अपलोड करणे      | Choose Files Nn Upload Show |
| 22       | रुग्णालयामध्ये दर्शनी भागामध्ये आरोग्य सेवांचे दर प्रदर्शित केलेला फोटो डॉक्टरांसहित अपलोड करणे             | Choose Files Nn Upload Show |
| 23       | संस्था अंतर्गत हॉस्पिटल असल्पास मूळ डॉक्टरांची संस्थेकडून नियुक्ती केलेला आदेश, संस्थेचे कागदपत्र, इत्यादी. | Choose Files Nn Upload Show |
| ोपः सर्व | काकाद्रपात्रांवरती मूळ डॉक्टरांची सही व शिक्का करणेचे आहे (बॉंडपेपर वगळून).                                 |                             |

- \* After Uploading All Documents Click on Submit Form Option.---
- \* After Submission of form No Any Correction or Document change be done.
- 5) Documents Query

Please Check Periodically for any Queries from Taluka & District Office. (Submitted Form status can be track from dashboard)

#### 6) Challan & Certificates

- \* After all above process, Completion of form Challan will generate from District level.
- \* Challan fee should be pay in any सांगली जिल्हा मध्यवर्ती सहकारी बँक.
- \* Paid Challan to be upload in pdf File.
- \* After Verification of Callan (Fees Paid) Certificate will issue & Certificate will reflect here.

## Highlight Of MNHRR 2021 Online Process

#### **Private Hospital Level Process**

- \* Form Filling & Document Upload.
- \* Rectifying the Queries Received by Taluka & District Office.
- \* Paying the Challan Fees.

### Taluka Level Process (Taluka Health Officer (Panchayat Samiti))

- \* Online Form & Document Verification
- \* Visit to Private Hospital
- \* If Any Query occurs, Informing to Private Hospital.
- \* Otherwise Forwarding to District Office with Visit Report.

## District Level Process (District Health Officer (ZP Sangli))

- \* Online Form & Document Verification.
- \* Visit to Private Hospital (Randomly).
- \* If Any Query occurs, Informing to Taluka / Private Hospital.

\* Otherwise Generating Challan, After Confirmation of paid challan issuing Certificate.